# Invoice**One**®

Crear CFDI v4.0 Global

• PremiumOne

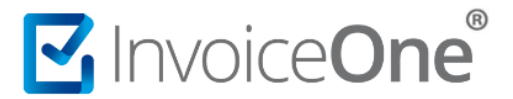

#### Introducción

En esta guía mostraremos paso a paso el proceso para realizar una factura Global al PUBLICO EN GENERAL para la nueva versión de CFDI 4.0. Recordemos que la información fiscal y cumplimiento lo refiere detalladamente la guía de llenado del SAT consúltala aquí: <u>Guía Global CFDI v4.0 SAT</u>

## 1. Crear CFDI

El proceso para la emisión parte del mismo punto que un CFDI nominativo, es decir, das clic en: Facturación CFDI 4.0 o en la pantalla de Inicio directamente en: Crear CFDI como te muestra la siguiente imagen.

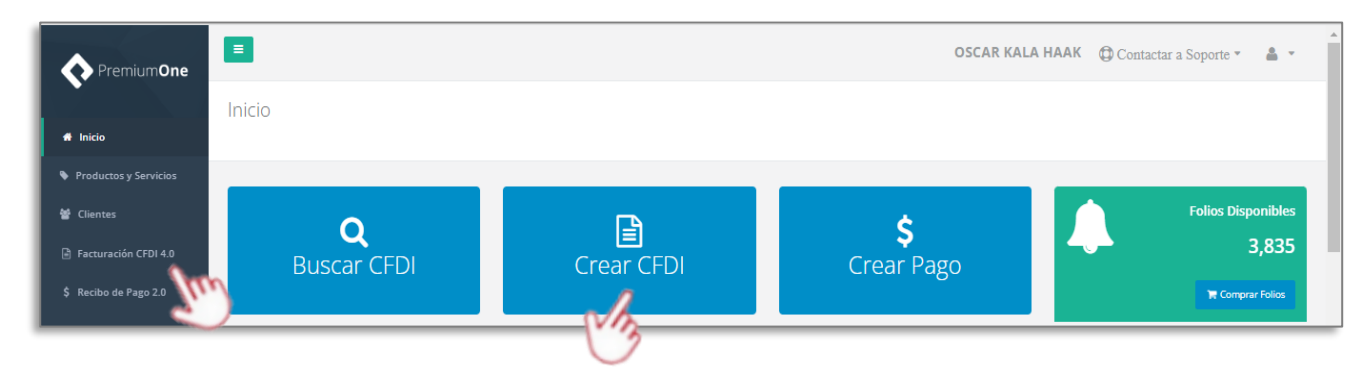

### 2. Cliente

En los campos para registro del cliente agregaremos lo siguiente:

- ✓ Nombre: PUBLICO EN GENERAL
- ✓ RFC [Genérico]: XAXX010101000
- ✓ Código postal: mismo código postal del lugar de expedición
- ✓ Uso de CFDI: S01- Sin efectos fiscales
- ✓ Régimen fiscal: 616 Sin obligaciones fiscales

| Cliente                         |   |   |                                                 |
|---------------------------------|---|---|-------------------------------------------------|
| PUBLICO EN GENERAL              | × |   |                                                 |
|                                 |   |   |                                                 |
| RFC:                            |   |   | Para agregar el <mark>nombre</mark> del cliente |
| XAXX010101000                   |   |   | manualmente, primero da clic en                 |
| Código postal:                  |   |   | editar [en el lápiz] a la derecha del           |
| 64000                           |   | 6 | campo donde indica "Seleccione un               |
| Uso de CFDI:                    |   |   | <i>cliente</i> " v listo, puedes escribirlo.    |
| S01 - Sin efectos fiscales.     | ~ |   |                                                 |
| Régimen Fiscal:                 | _ |   |                                                 |
| 616 - Sin obligaciones fiscales | ~ |   |                                                 |
|                                 |   |   |                                                 |

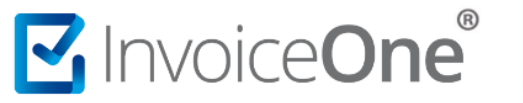

# 3. Concepto(s)

En los campos para definir cada uno de tus conceptos para sumar a la factura global, considera los pasos siguientes:

- 1. Agrega exactamente al registro, la información:
  - ✓ Descripción: Venta
  - ✓ Cantidad: 1
  - ✓ Clave SAT: 01010101
  - ✓ Unidad SAT: ACT
  - ✓ Valor unitario: En este campo se debe de agregar el valor del subtotal del comprobante, antes de impuestos.
- 2. Y darás clic en [+ agregar concepto] para sumarlo a la factura.

| Concepto            |             |          |            |            |                   |                    |
|---------------------|-------------|----------|------------|------------|-------------------|--------------------|
| Comentario Descripe | :lón:       |          | Cantidad:  | Clave SAT: | Unidad SAT:       | Precio unitario:   |
| Venta               | <b>~</b>    | ×        | 1 🖌        | 01010101 💉 | 🔍 ACT 🛹           | Q 300 🏑            |
|                     |             |          |            |            |                   | + Agregar concepto |
| Comentario          | Descripción | Cantidad | Precio uni | itario     | Importe descuento | Importe            |
|                     |             |          |            |            |                   | U U                |

3. Tendrás que editar dando clic en el lápiz a la derecha del importe, para visualizar las pestañas adicionales de trabajo en el concepto:

| Ŀ |       |  |
|---|-------|--|
| L | © 🖍 🛍 |  |
| L | Sm    |  |

- En la pestaña general
  - 1. Añade el *Núm. Identificación*, ya que este campo debe registrar el número de folio o de operación de los comprobantes de operación al público en general,
  - 2. Selecciona el Objeto de impuesto,
    - a) Si el concepto desglosa impuestos elija la clave '02' Si objeto de impuesto, y agregue su(s) impuesto(s) en la pestaña impuestos,
    - b) En caso de que el concepto no desglose ningún impuesto, seleccione una de las otras claves como: '01' No objeto de impuesto, '03' Si objeto de impuesto y no obligado al desglose o '04' Si objeto de impuesto y no causa impuesto, considerando que en la pestaña impuestos quede completamente vacía,

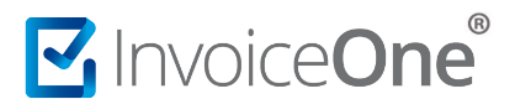

# Crear CFDI v4.0 Global

| General Impuestos Otros Partes A Cuenta Terceros |                                       |
|--------------------------------------------------|---------------------------------------|
| escripción:                                      |                                       |
| Venta                                            |                                       |
| h                                                |                                       |
| antidad:                                         | (Cobies aus                           |
| 1.00                                             | Zsabias que                           |
| lúm. identificación:                             | Puedes añadir más de un concento      |
| T101                                             | venta solo cantura el Núm, Identifica |
| racia unitaria:                                  | nara distinguirlos                    |
| 200.00                                           | para distingunios.                    |
| 30.00                                            |                                       |
| Clave Prod/Serv SAT: 01010101 Q                  |                                       |
| Clave Unidad SAT: ACT Q                          |                                       |
|                                                  | Consulta al <i>ajampla</i> da         |
| escuento:                                        | factura debal aquí en la              |
|                                                  | lactura global, aqui en la            |
| nidad de medida:                                 | g <u>ula de llenado del SAT</u>       |
|                                                  | detallado en el Apéndice 2,           |
| lbjeto de Impuesto:                              | inciso b) Emisión de CFDI             |
| 01 - No objeto de impuesto. 🗸                    | Global, Pág. 27                       |
|                                                  |                                       |
| Corrar Cupring                                   |                                       |
| Guardan                                          |                                       |

3. Das clic en Guardar y podrás continuar con el llenado de la factura global por operaciones al público en general.

#### 4. Condiciones comerciales

Selecciona aquí el método de pago, forma de pago y moneda que correspondan a tu operación y define el tipo de exportación como '01' - No aplica; a continuación te mostramos los ejemplos de llenado de estos campos:

| Condiciones Comercia          | ales                    |                                       | Totales             |          |
|-------------------------------|-------------------------|---------------------------------------|---------------------|----------|
| Método de pago                | Forma de pago           | Condiciones de pago                   | Subtotal :          | \$300.00 |
| The Tage Crone Store Control  |                         |                                       | Importe descuento : | \$0.00   |
| Moneda<br>MXN - Peso Mexicano | Tipo de cambio          | Tipo de Exportación<br>01 - No aplica | Traslados :         | \$0.00   |
|                               |                         |                                       | Retenciones :       | \$0.00   |
| % CFDI relacionados ♀ Inform  | + Información comercial |                                       | Total :             | \$300.00 |
| Asignar factura pagada        |                         |                                       |                     |          |

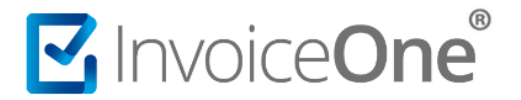

✓ Integra además en [ Información global ] la Periodicidad, Mes y Año relacionados a tus operaciones

| Periodicidad | Mes          | Año      |  |
|--------------|--------------|----------|--|
| 02 - Semanal | 02 - Febrero | 2023     |  |
|              | ▼            | <b>•</b> |  |
|              |              |          |  |

✓ Una vez agregada la información de clic en Cerrar.

Puedes dar clic en [Vista Previa] para ver cómo quedará el CFDI previo a emitirlo, cuando concluyas la revisión da clic en [Emitir Factura] y listo, visualizaras como resultado, tu factura global en pantalla.

|                                                                                                    |                                                                                                    | Vista del                                                                                                  | CFDI                                                                                                    |                                                                                                    |                                                                                   |                                                           |
|----------------------------------------------------------------------------------------------------|----------------------------------------------------------------------------------------------------|----------------------------------------------------------------------------------------------------|----------------------------------------------------------------------------------------------------|----------------------------------------------------------------------------------------------------|-----------------------------------------------------------------------------------|-----------------------------------------------------------|
|                                                                                                    |                                                                                                    |                                                                                                    |                                                                                                    |                                                                                                    |                                                                                   |                                                           |
|                                                                                                    | C                                                                                                    | orreos                                                                                                    |                                                                                                    |                                                                                                    |                                                                                   |                                                           |
| Descargar XML                                                                                                    | Descargar PDF                                                                                                    | 🗟 Enviar XML                                                                                               | C Enviar PDF                                                                                                    | l 🖟 🖾 En                                                                                                    | viar XML y PDF                                                                    | =                                                         |
| g                                                                                                    | eneric log                                                                                                    |                                                                                                    | Factur<br>electrón                                                                                                    | a<br>ica                                                                                                    | B 1(                                                                              | 0817                                                      |
|                                                                                                    | -omb                                                                                                    | Jany                                                                                                    |                                                                                                    | Elect                                                                                                    | o de Comprobante.                                                                 | . I - Ingreso                                             |
| EMISOR                                                                                                    |                                                                                                    |                                                                                                    | RECEPTO                                                                                                    | र                                                                                                    |                                                                                   |                                                           |
| RFC: KAH0641101B39                                                                                                    |                                                                                                    |                                                                                                    | RFC: XAXX010101                                                                                                    | 000                                                                                                    |                                                                                   |                                                           |
| OSCAR KALA HAAK                                                                                                    | 100                                                                                                    |                                                                                                    | PUBLICO EN GEN<br>Dominitio Eisenti 6                                                                                                    | ERAL<br>E400                                                                                                    |                                                                                   |                                                           |
| OSCAR KALA HAAK<br>Lugar de Expedición: 664<br>Regimen Fiscal: 606 - Arr                                                                                                    | 100<br>rendamiento                                                                                                    |                                                                                                    | PUBLICO EN GEN<br>Domicilio Fiscal: 6<br>Regimen Fiscal: 6                                                                                           | ERAL<br>6400<br>16 - Sin obligaciones                                                                                         | fiscales                                                                          |                                                           |
| OSCAR KALA HAAK<br>Lugar de Expedición: 664<br>Regimen Fiscal: 606 - Arr                                                                                                    | 100<br>rendamiento                                                                                                    | iciones de Parlo:                                                                                          | PUBLICO EN GEN<br>Domicilio Fiscal: 6<br>Regimen Fiscal: 6<br>Uso de CFDI: 501                                                                       | ERAL<br>6400<br>16 - Sin obligaciones :<br>• Sin efectos fiscales.                                                            | fiscales                                                                          |                                                           |
| OSCAR KALA HAAK<br>Lugar de Expedición: 664<br>Regimen Fiscal: 606 - Arr<br>Moneda: MXN                                                                                                    | 100<br>endamiento<br>Cond                                                                                              | iciones de Pago:                                                                                           | PUBLICO EN GEN<br>Domicilio Fiscal: 6<br>Regimen Fiscal: 6<br>Uso de CFDI: 501                                                                       | ENAL<br>6400<br>16 - Sin obligaciones I<br>Sin efectos fiscales.                                                              | fiscales                                                                          |                                                           |
| OSCAR KALA HAAK<br>Lugar de Expedición: 664<br>Regimen Fiscal: 606 - Arr<br>Moneda: MXN<br>Forma de Pago: 03 - 1<br>electr                                                                        | 100<br>endamiento<br>Cond<br>Transferencia<br>ónica de fondos Mêtor                                                    | iciones de Pago:<br>do de Pago: PUE - P<br>exhibició                                                       | PUBLICO EN GEN<br>Domicilio Fiscal: 6<br>Regimen Fiscal: 6<br>Uso de CFDI: 501<br>ago en una sola                                                    | ERAL<br>6400<br>6 - Sin obligaciones :<br>Sin efectos fiscales.<br>Fecha Emisión:<br>Exportación: 01                          | fiscales<br>01/08/2023 08:27:5                                                    | 58 p. m.                                                  |
| OSCAR KALA HAAK<br>Lugar de Expedición: 664<br>Regimen Fiscal: 606 - Arr<br>Moneda: MXN<br>Forma de Pago: 03 - 7<br>elect                                                                         | 190<br>endamiento<br>Cond<br>fransferencia<br>ónica de fondos Métor                                                    | iciones de Pago:<br>do de Pago: PUE - P<br>exhibició                                                       | PUBLICO EN GEN<br>Domisilio Fiscal: 6<br>Regimen Fiscal: 6<br>Uso de CFDI: 501                                                                       | ERAL<br>6400<br>5 - Sin obligaciones i<br>Sin efectos fiscales.<br>Fecha Emisión:<br>Exportación: 01                          | fiscales<br>01/08/2023 08:27:5                                                    | 8 p. m.                                                   |
| OSCAR KALA HAAK<br>Lugar de Expedición: 664<br>Regimen Fiscal: 606 - Arr<br>Moneda: MXN<br>Forma de Pago: 03 - T<br>elect<br>Clave SAT No. Id                                                     | 100<br>endamiento<br>Transferencia<br>rónica de fondos Mêtor<br>Camfidad <u>Clave</u> Umi                              | iciones de Pago:<br>do de Pago: PUE - P<br>exhibick<br>dad Descripción                                     | PUBLICO EN GEN<br>Domicilio Fiscal: 6<br>Regimen Fiscal: 6<br>Uso de CFDI: 501<br>ago en una sola<br>in                                              | ENAL<br>6400<br>IS - Sin obligaciones I<br>Sin efectos fiscales.<br>Fecha Emisión:<br>Exportación: 01                         | liscales<br>01/08/2023 08:27:5<br>bjeto/No Imp                                    | i8 p. m.<br>Importe                                       |
| OSCAR KALA HAAK<br>Lugar de Expedición: 664<br>Regimen Fiscal: 606 - Arr<br>Moneda: MXN<br>Forma de Pago: 03 - T<br>electr<br>Clave SAT No. Id<br>01010101 T101                                   | 100<br>endamiento<br>Transferencia<br>ónica de fondos Mêtou<br>Unidad Unidad Unit<br>1.00 ACT                          | iciones de Pago:<br>do de Pago: PUE - P<br>exhibick<br>dad Descripción<br>Venta                            | PUBLICO EN GEN<br>Domicilio Fiscal: 6<br>Regimen Fiscal: 6<br>Uso de CFDI: 501<br>ago en una sola<br>of<br>Valor Un                                  | FAL<br>Sano<br>Sin obligaciones i<br>Sin efectos fiscales.<br>Fecha Emisión:<br>Exportación: 01<br>Mario Descuento C<br>00.00 | fiscales<br>01/08/2023 08:27:5<br><b>bjeto/No Imp</b><br>01-No                    | 18 p. m.<br>Importe<br>\$300.00                           |
| OSCAR KALA HAAK<br>Lugar de Expedición: 664<br>Regimen Fiscal: 606 - Arr<br>Moneda: MXN<br>Forma de Pago: 03 - T<br>electr<br>Clave SAT No. Id<br>01010101 T101<br>01010101 T101                  | 100<br>endamiento<br>Transferencia<br>ónica de fondos<br>Cantidad Clave<br>Unitada<br>1.00 ACT<br>1.00 ACT<br>1.00 ACT | iciones de Pago:<br>do de Pago: PUE - P<br>exhibite<br>dad Descripción<br>Venta<br>Venta<br>Venta<br>Venta | PUBLICO EN GEN<br>Domicilio Fiscal: 6<br>Regimen Fiscal: 6<br>Uso de CFDI: 501<br>ago en una sola<br>in<br>Valor Un<br>S3<br>55                      | FAL<br>Sin efectos fiscales.<br>Fecha Emisión:<br>Exportación: 01<br>Mario Descuento 0<br>00.00<br>00.00                      | Tiscales<br>01/08/2023 08:27:5<br><b>tijeto/No Imp</b><br>01-No<br>01-No<br>01-No | i8 p. m.<br>Importe<br>\$300.00<br>\$500.00               |
| OSCAR KALA HAAK<br>Lugar de Expedición: 664<br>Regimen Fiscal: 606 - Arr<br>Moneda: MXN<br>Forma de Pago: 03 - T<br>electr<br>Clave SAT No. Id<br>01010101 T101<br>01010101 T115<br>01010101 T203 | 100<br>endamiento<br>Transferencia<br>dinica de fondos<br>Cantidad<br>1.00 ACT<br>1.00 ACT<br>1.00 ACT                 | iciones de Pago:<br>do de Pago: PUE - P<br>exhibiti<br>dad Descripción<br>Venta<br>Venta<br>Venta<br>Venta | PUBLICO EN GEN<br>Domisitio Fiscal: 6<br>Regimen Fiscal: 6<br>Uso de CFDI: 501-<br>ago en una sola<br>in<br>Valor Un<br>83<br>55<br>51.2<br>n Giobal | Fecha Emisión:<br>Exportación: 01<br>Mario Descuento C<br>Descuento C<br>Do 00<br>Do 00                                       | Tiscales<br>01/08/2023 08:27:5<br>bijeto/No Imp<br>01-No<br>01-No<br>01-No        | 58 p. m.<br>Importe<br>\$300.00<br>\$500.00<br>\$1.250.30 |

Descarga tu factura, imprime o envíala a correo para contar con su respaldo.

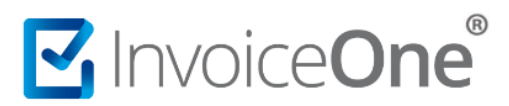

# Mesa de ayuda

En caso de presentar alguna duda o inconveniente con los procesos aquí descritos, contacta a nuestros agentes en la mesa de servicio. Estos son nuestros medios de contacto:

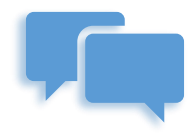

Chatea con nosotros en:

http://www.invoiceone.com.mx/soporte/premiumone/

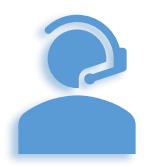

Llámanos a la línea: 2 Soporte

(+52) 81-1966-4450

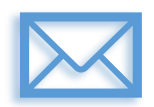

Escríbenos a:

soporte@invoiceone.com.mx

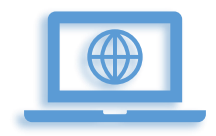

Visita nuestro sitio en:

www.invoiceone.com.mx